## Javelin DNA Pro

## ソフトウェア/ ドライバー インストールガイド

本説明書は、ドッドウエルビー・エム・エスのホームページよりソフトウェア/ドライバーをダウン ロードして、コンピュータにインストールする手順を説明したものです。 内容をご確認のうえ、ご使用のコンピュータに正しくインストールを行ってください。

※ 本説明書では、Windows10の環境に Javelin DNA Pro ソフトウェア/ドライバーをインストー ルする場合を例に説明しています。

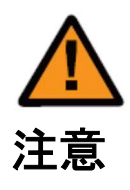

実行中の全てのプログラムを終了してください。 ウィルス対策ソフトによる保護を、必ず無効にしてください。 ウィルス対策ソフトなどが実行されていると、ドライバーが正しくインストールされない場合 があります。

<u>インストール前に</u>

Javelin\_0000\_0000\_000000\_NBS\_Card.zip(Oは、バージョン番号)をダウンロー ドし、解凍します。解凍すると「Javelin\_0000\_0000\_0000000\_NBS\_Card」フォル ダに解凍されます。 <u>I. ローカルポート(USB)でソフトウェア/ ドライバーをインストールする方法</u>

- 「Javelin\_OOOO\_OOOO\_OOOOOOO\_NBS\_Card」フォルダを開き、「INSTALL. EXE」 アイコンをダブルクリックします。
- 2. インストーラーの初期画面が表示されます。「スタート」をクリックします。

| 🐢 NBS Card Javelin Driver | ×                                                           |
|---------------------------|-------------------------------------------------------------|
|                           | NBS Card Javelin Driver                                     |
| Ś                         | 続行するには「スタート」をクリックして下さい。<br>セットアップを終了するには「キャンセル」をクリックしてください。 |
| R                         | セットアップを始める前に、必ずカードプリンターの電源を切ってくだ<br>さい。                     |
|                           | 【スタート】 キャンセル                                                |

※既にドライバーがインストールされている場合は、「インストール済のプリンタード ライバーを削除しますか?」の画面が表示されます。「はい」を選択し、パソコンを 再起動してください。 再起動後、上記の画面が自動的に立ち上がります。

立ち上がらない場合は、再度「INSTALL.EXE」アイコンをダブルクリックしてください。

 インストールする項目を選択し、「次へ」をクリックします。(カードデザイナーソフトウェア、 プリントドライバーにチェックを入れます。)

|   | NBS Card Javelin Driverソフトウェア |
|---|-------------------------------|
| 5 | セットアップを行うと次の項目がインストールされます。    |
|   | ☑ カードデザイナーソフトウエア              |
|   | ▼ プリントドライバー                   |
|   | □ デフォルトのプリンターに設定する            |
|   | □ RF ドライバー                    |
|   | □ ネットワークドライバー                 |
|   | 続行するには、内容を確認し「次へ」をクリックしてください  |
|   |                               |

4. ソフトウェアの使用許諾契約を読んで「同意」を選択し、「次へ」をクリックします。

| NBS Card Javelin Driver |                                                                                            |
|-------------------------|--------------------------------------------------------------------------------------------|
| F                       | セットアップウィザードへようこそ                                                                           |
| 5                       | アプリケーションプログラムをインストールする前に、必ず下記の「使<br>用許諾契約」をお読み頂き同意の上ご利用ください。                               |
|                         | NBSカード Javelinカードブリンターソフトウェアの使用許諾契 🔺<br>約                                                  |
|                         | この使用許諾契約は、NBSカードが開発したブリンタードラ<br>イバとアブリケーションブログラム(以下、「本ソフトウェア」と<br>いいます。)の使用に関する権利に対するものです。 |
|                         | お客様は、本ソフトウェアをインストール、コピー、または他<br>・ ・・・・・・・・・・・・・・・・・・・・・・・・・・・・・・・・・・・                      |
|                         | キャンセル <<前へ 次へ>> 閉じる                                                                        |

インストールするポートタイプを選択した後、「次へ」をクリックします。
 (PC にプリンタの USB ケーブルを直接接続して使用する時は、ローカルポート:「CITUSB」を選択します。)

| S        | ・ ローカルポート(USB)  | CITUSB 👻        |    |
|----------|-----------------|-----------------|----|
| <b>₩</b> | ○ ネットワークプリンター   | •               | 検索 |
|          | 匚 ユーザー入力        | 000.000.000.000 | 設定 |
|          | ┌─USB ネットワーク─── |                 |    |
|          | IP アドレス         | A 2             |    |
|          | サブネットマスク        | 1 1             |    |
|          | ゲートウェイ          |                 |    |
|          |                 | 検索              | 設定 |
|          | 「内容を確認」、「次へ」を   | カロッカレマください。     |    |

6. インストールが完了したら「閉じる」をクリックしてプログラムを終了します。

| NBS Card Javelin Driver |                                                          | NBS Card Javain Driver | 10.30                                                                                                    |
|-------------------------|----------------------------------------------------------|------------------------|----------------------------------------------------------------------------------------------------|
|                         | ソフトウェア及びドライバーインストール                                      |                        | ソフトウェア及びドライバーインストール                                                                                                    |
| Ś                       | セットアップ中。パソコンにカードデザイナーとプリンタードライバーが<br>インストールされるまでお何ちください。 | I.                     | 指定のプログラムのインストールが来事に完了しました。<br>プログラムを終てするために「聞じる」をクリックしてください。<br>USDケーブルを使ってパリエとカードプリンターを接続します。その<br>後、カードプリンターの確認を入れて下さい。 |
| KA                      | セットアップの準備中です<br>デバイスドライバーをユビーします<br>デザイナーファイルをコピーします     | (A                     |                                                                                                    |
|                         | キャンセル <<前へ 次へ>> 閉じる                                      |                        |                                                                                                    |

7. 選択した項目がインストールされたかを確認します。

「カードデザイナーソフトウェア」の項目を選択した場合、

「スタート→全てのプログラム→ NBS Card → カードデザイナー」でカードデザイナーがインスト ールされていることを確認してください。

「ドライバー」の項目を選択した場合、

「コントロールパネル→デバイスとプリンタ→NBS Card Javelin Driver」でドライバーがインスト ールされていることを確認してください。 <u>I. ネットワーク(LAN)でソフトウェア/ ドライバーをインストールする方法</u>

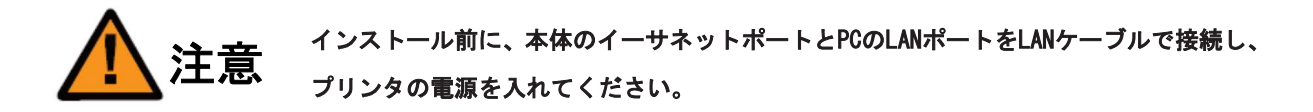

- 「Javelin\_OOOO\_OOOO\_OOOOOOO\_NBS\_Card」フォルダを開き、「INSTALL. EXE」 アイコンをダブルクリックします。
- インストーラーの初期画面が自動的に表示されます。「スタート」をクリックしてインストール を開始します。

| 😼 NBS Card Javelin Driver |                                                             |
|---------------------------|-------------------------------------------------------------|
|                           | NBS Card Javelin Driver                                     |
| Ś                         | 続行するには「スタート」をクリックして下さい。<br>セットアップを終了するには「キャンセル」をクリックしてください。 |
| R                         | セットアップを始める前に、心ずカードプリンターの電源を切ってくだ<br>さい。                     |
|                           | スタート キャンセル                                                  |

3. インストールする項目を選択し、「次へ」をクリックします。

(イーサネット接続を行うため本体と PC を LAN ケーブルで接続し、本体の電源を入れてください。)
 (カードデザイナーソフトウェア、プリンタードライバー、ネットワークドライバーにチェックを入れます。)

|   | NBS Card Javelin Driverソフトウェア                   |
|---|-------------------------------------------------|
| S | セットアップを行うと次の項目がインストールされます。                      |
|   | ダ カードデザイナーソフトウエア                                |
|   | ▶ プリントドライバー                                     |
|   | □ デフォルトのプリンターに設定する                              |
|   | □ RF ドライバー                                      |
|   | - মিন্দ্র ম                                     |
|   | 続行するには、内容を確認し「次へ」をクリックしてください                    |
|   | تالية (من من من من من من من من من من من من من م |

4. ソフトウェアの使用許諾契約を読んで「同意」を選択し、「次へ」をクリックします。

| NBS Card Javelin Driver | ×                                                                                          |
|-------------------------|--------------------------------------------------------------------------------------------|
|                         | セットアップウィザードへようこそ                                                                           |
|                         | アプリケーションプログラムをインストールする前に、必ず下記の「使用許諾契約」をお読み頂き同意の上ご利用ください。                                   |
|                         | NBSカード Javelinカードブリンターソフトウェアの使用許諾契 🔺<br>約                                                  |
|                         | この使用許諾契約は、NBSカードが開発したブリンタードラ<br>イバとアプリケーションプログラム(以下、「本ソフトウェア」と<br>いいます。)の使用に関する権利に対するものです。 |
| S (                     | お客様は、本ソフトウェアをインストール、コピー、または他 +                                                             |
|                         | キャンセル <<前へ 次へ>> 開いる                                                                        |

- 5. インストールが完了したら「閉じる」をクリックしてプログラムを終了します。
- 6. ネットワーク上にあるプリンタのインストール

6-1. ネットワーク上にあるプリンタの自動インストール

「ネットワークプリンター」を選択すると、自動的にプリンタを検索して表示します。完了し たら「次へ」をクリックします。

| Ĩ | C ローカルボート(USB)          | CITUSB          | •    |
|---|-------------------------|-----------------|------|
|   | ● ネットワークプリンター           | 192.168.0.91    | ▼ 検索 |
|   | 🗆 ユーザー入力                | 000.000.000.000 | 設定   |
|   | 030 ホットワーク<br>10 アンドリーク |                 |      |
|   |                         |                 |      |
|   | 9,74,964,79             |                 | •    |
|   | ゲートウェイ                  |                 |      |
|   |                         | 検索              | 設定   |
|   | 内容を確認してたべき              | カロッカレオください。     |      |

6-2. ネットワーク上にあるプリンタの手動インストール

プリンタの IP アドレスが表示されない場合、下記を確認してください。

(1) ネットアドレスが違う場合

例えば、PC の IP アドレスが 192.168.0.xxx の場合、プリンタの IP アドレスは 192.168.0.yyy でなければなりません。もし、ネットアドレスが違う場合は「ユーザー 入力」のチェックボックスをチェックし、直接プリンタの IP アドレスを入力し、「次へ」 をクリックしてください。

| · 2 2 2 2 2 2 2 2 2 2 2 2 2 2 2 2 2 2 2 |       |   |
|-----------------------------------------|-------|---|
|                                         | - 給支  | 2 |
| ☑ ユーザー入力 000.000.000                    | 00 設定 | E |
| USB ネットワーク                              |       |   |
| ирркид .                                | · · · | 1 |
| サブネットマスク .                              | · ·   |   |
| ゲートウェイ                                  |       | 1 |
|                                         | 設定    |   |

(2) ネットアドレスは同じだが プリンタが見つからない場合下図のように「ユーザー入力」にチェックを入れ、「設定」をクリックします。

| ネットワーク構成-        | Version 2.0.0.3                                                   |                              | ブリンタードライバ<br>インストールするボートを招                                                                                    | ー<br>皆定してください。                  |            |
|------------------|-------------------------------------------------------------------|------------------------------|----------------------------------------------------------------------------------------------------|---------------------------------|------------|
| ボードリスト           | F/W バージョン                                                         | 04.34                        | C ローカルボート(USB)                                                                                                | CITUSB                          | •          |
| 0704194100147130 | <ul> <li>ネットワーク設定 −</li> <li>IP アドレス</li> <li>サブネットマスク</li> </ul> | 0.0.0.0                      | <ul> <li>         ・ネットワークプリンター          ・ア ユーザー入力         ・ロSB ネットワーク         ・ワーク         ・      </li> </ul> | 192.168.0.91<br>000.000.000.000 | ▲ 检索<br>設定 |
|                  | ゲートウェイ 「<br>ローカルボート 「                                             | 0 . 0 . 0 . 0<br>9200 (9200) | IP アドレス<br>サブネットマスク<br>ゲートウェイ                                                                                 |                                 | · ·        |
|                  |                                                                   | 1                            |                                                                                                    | 検索                              | 設定         |
|                  | USB 取得<br>検索                                                      | USB 設定<br>設定 閉じる             | 内容を確認し、「次へ」を                                                                                                  | クリックしてください。                     |            |

ネットワーク構成画面が現れ、接続可能なプリンタが表示されます。

IP アドレス、サブネットマスク、ゲートウェイを確認した後、「設定」をクリックしま す。

DHCP モードを使用する場合は、DHCP モードにチェックして「設定」をクリックしてく ださい。設定が正常に行われるとプリンタが自動的に初期化を行います。ネットワーク 構成画面にプリンタ IP アドレスとボードリストの値が何も表示されない場合、プリン タのネットアドレスが違うか、ネットワークに正常に接続されていない状態です。ネッ トワークを確認してください。

6-3. ネットワーク上にあるプリンタの手動インストール(プリンタと PC を USB で接続しネ ットワーク設定をする)

プリンタが自動的に検出されない場合、プリンタと PC を USB ケーブルで接続してネットワークの設定ができます。

| ・アドレス<br>ブネットマスク<br>ートウェイ | 0        |                                              | 0                                                  | -                                                    | 0                                                           | Y                                                              | 0                                                                 |
|---------------------------|----------|----------------------------------------------|----------------------------------------------------|------------------------------------------------------|-------------------------------------------------------------|----------------------------------------------------------------|-------------------------------------------------------------------|
| ブネットマスク                   | 0        |                                              | 0                                                  | 82                                                   | 0                                                           |                                                                |                                                                   |
| -L-07                     | 10.<br>1 |                                              |                                                    | - 23                                                 |                                                             |                                                                | 0                                                                 |
| -1.214                    | 0        |                                              | 0                                                  | •                                                    | 0                                                           |                                                                | 0                                                                 |
| 一力ルポート                    | 92       | 00                                           |                                                    | (9                                                   | 9200                                                        | ))                                                             |                                                                   |
|                           | 1        | 11                                           |                                                    |                                                      |                                                             |                                                                | 1                                                                 |
| USB AX1 <del>1</del>      | _        |                                              | 03                                                 |                                                      | 汉正                                                          | 1.2                                                            |                                                                   |
| 検索                        |          | 設定                                           | Ē                                                  |                                                      |                                                             | 閕                                                              | 1                                                                 |
|                           | ーカルボート   | ーカルボート 92<br><u>ローCD モード</u><br>USB 取得<br>検索 | ーカルボート 9200<br><b>コロムCD エード</b><br>USB 取得<br>検索 読む | ーカルボート 9200<br><b>ローCD モード</b><br>USB 取得 US<br>検索 設定 | ーカルボート 9200 (s<br><b>D UCD モード</b><br>USB 取得 USB 調<br>検索 設定 | ーカルボート 9200 (9200<br><u>ロロCR モード</u><br>USB 取得 USB 設定<br>検索 設定 | ーカルボート 9200 (9200)<br><b>コロムの モード</b><br>USB 取得 USB 設定<br>検索 設定 閉 |

(1) USB アドレスの確認

本機と PC を USB ケーブルで接続した後、「USB 取得」をクリックすると、装置の IP アドレス、サブネットマスク、ゲートウェイ及び Mac アドレスの設定値が確認できます。

(2) USB アドレスの設定

「USB 取得」で得た設定値を確認し、変更する IP アドレス、サブネットマスク、ゲートウェイを入力した後、「USB 設定」をクリックします。

7. インストールが完了したら「閉じる」をクリックしてプログラムを終了します。

8. 選択した項目がインストールされたかを確認します。

「カードデザイナーソフトウェア」の項目を選択した場合、

「スタート→全てのプログラム→ NBS Card → カードデザイナー」でカードデザイナーがインスト ールされていることを確認してください。

「ドライバー」の項目を選択した場合、

「コントロールパネル→デバイスとプリンタ→NBS Card Javelin Driver」でドライバーがインスト ールされていることを確認してください。

以上